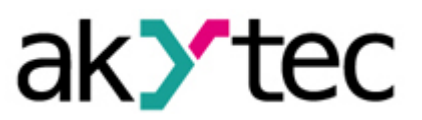

# Sample Project

## Firmware version of the TRM202 on the LCD of the PR200

The objective of this sample project is to provide an example of how string data can be read by the PR200 Programmable Relay and be shown on its LCD display. In this example, the String Data is the TRM202 firmware version that is stored in its Modbus registers. As Modbus Master, the PR200 is supposed to read the firmware string from the corresponding registers over the RS485 serial communication interface.

This document describes devices used in this project, the program structure and its functional principle.

## 1. Devices and signal types

| Device       | Signal type | Interface | Modbus settings                               |
|--------------|-------------|-----------|-----------------------------------------------|
| TRM202-H2-RI | Modbus RTU  | RS485     | Address: 6<br>Register address: 4100 and 4102 |

There are two jumpers, XP4 and XP5, on the RS485 interface card of the PR200. They can be set either to Master or to Slave:

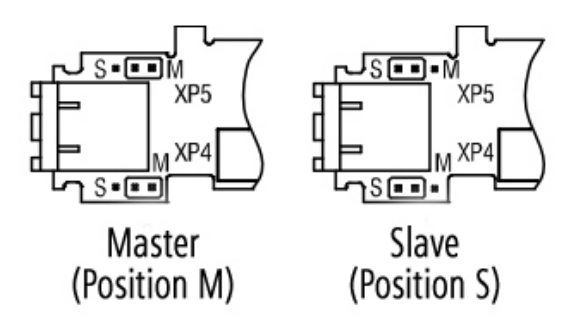

By default upon delivery, they are set to Slave. To use the interface as Master, the jumpers should set to the M position:

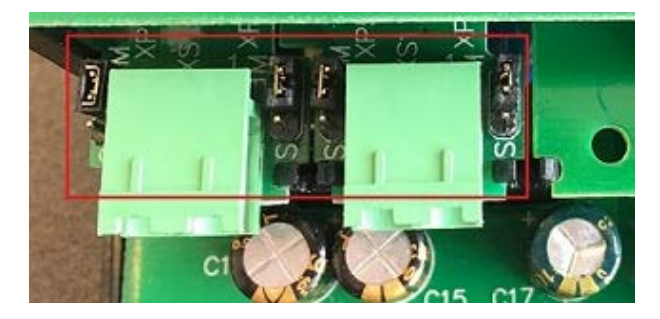

The TRM202 Process Controller is connected to the PR200 over the RS485 interface (Slot 2 is used in this project).

| Compatible with |
|-----------------|
| PR200.24.2.2    |
| PR200.230.2.2   |

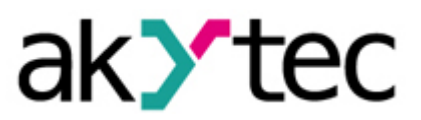

The akYtec ALP software is configured as shown in the figures below:

| Device configuration         |                                                                                                    | -               |       | × |
|------------------------------|----------------------------------------------------------------------------------------------------|-----------------|-------|---|
| ⊡ Device<br>Display<br>Clock | Data transmission via Modbus over RS485 interface.<br>Line length without repeater up to 1200 m.<br>Up to 16 Slaves can be connected to the Master interface. |                 |       |   |
| ⊡Interfaces                  | As standard 👺 Factory settings                                                                                                    |                 |       |   |
|                              | Interface RS485                                                                                                    |                 |       |   |
| Extension modules            | Slot number 2                                                                                                    |                 |       |   |
|                              | Mode Master -                                                                                                    |                 |       |   |
| i⊞ Analog                    | Protocol Modbus -                                                                                                    |                 |       |   |
| Outputs                      | Baud rate 9600 💌                                                                                                    |                 |       |   |
| Digital                      | Parity none 🔻                                                                                                    |                 |       |   |
|                              | Stop bits 2                                                                                                    |                 |       |   |
|                              | Data bits 8 V                                                                                                    |                 |       |   |
|                              | Comment                                                                                                    |                 |       |   |
|                              |                                                                                                    | ]               |       |   |
|                              |                                                                                                    |                 |       |   |
|                              |                                                                                                    |                 |       |   |
|                              |                                                                                                    |                 |       |   |
|                              | Read                                                                                                    | d               | Close |   |
|                              |                                                                                                    |                 |       |   |
|                              |                                                                                                    |                 |       |   |
| Device configuration         |                                                                                                    | _               |       | × |
| Device                       |                                                                                                    |                 |       |   |
| Display                      |                                                                                                    |                 |       |   |
| Clock                        | Name IRM2U2 Address b                                                                                                    |                 |       |   |
| RS485, Slot 2, Master        | Time-out (ms) 100 Burst request                                                                                                    |                 |       |   |
| TRM202, 6                    | Status variable <pre><mo></mo></pre> Start query <pre><mo></mo></pre>                                                                                         |                 |       |   |
| Extension modules            | Change register order                                                                                                    |                 |       |   |
| €…Analog                     | REAL 2 1 4 3                                                                                                    |                 |       |   |
| i⊞ Digital                   | Comment                                                                                                    |                 |       |   |
|                              |                                                                                                    |                 |       |   |
|                              | h 🔁 📥 🛄 Name                                                                                                    | Version_TRM20   |       | Ĥ |
|                              | Parameter in FB Type Register address Type Version TRM202 r1 INT 4100                                                                                         | INT             | •     |   |
|                              | Version_TRM202_r2 INT 4102 Register                                                                                                    | 4100            |       |   |
|                              | Read function                                                                                                    | 0x03 👻          |       |   |
|                              | * Write function                                                                                                    | 0x06 👻          |       |   |
|                              | No under of maniatam                                                                                                    | Write by change |       |   |
|                              | Number of registers                                                                                                    |                 |       |   |
|                              | Start reading                                                                                                    | < 012           |       | - |
|                              | R                                                                                                    | ead             | Close |   |

The variables Version\_TRM202\_r1 and Version\_TRM202\_r2 are addressed to registers 4100 and 4102. These registers contain the data of the TRM202's firmware version.

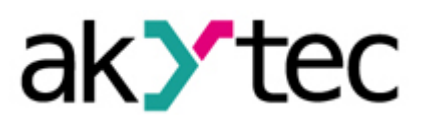

## 2. Program structure

Each byte of the Version\_TRM202\_r1 and Version\_TRM202\_r2 variables is converted to decimal ASCII codes using the **ASCII\_Numb** macro. This macro extracts a desired byte of the corresponding register and returns its decimal value that can be processed by the **Dynamic box** display element present in the Display Manager of the akYtec ALP. The macro can be downloaded from the Component Manager (akYtec ALP: Main Menu > Device > Component Manager).

Here is the ASCII table:

| Decimal | Hex | Char                   | Decimal | Hex | Char                                      | J Decima | al Hex | Char | Decimal | Hex | Char |
|---------|-----|------------------------|---------|-----|-------------------------------------------|----------|--------|------|---------|-----|------|
| 0       | 0   | [NULL]                 | 32      | 20  | [SPACE]                                   | 64       | 40     | 0    | 96      | 60  | `    |
| 1       | 1   | [START OF HEADING]     | 33      | 21  | 1                                         | 65       | 41     | Α    | 97      | 61  | а    |
| 2       | 2   | [START OF TEXT]        | 34      | 22  |                                           | 66       | 42     | В    | 98      | 62  | b    |
| 3       | 3   | [END OF TEXT]          | 35      | 23  | #                                         | 67       | 43     | С    | 99      | 63  | с    |
| 4       | 4   | [END OF TRANSMISSION]  | 36      | 24  | \$                                        | 68       | 44     | D    | 100     | 64  | d    |
| 5       | 5   | [ENQUIRY]              | 37      | 25  | %                                         | 69       | 45     | E    | 101     | 65  | е    |
| 6       | 6   | [ACKNOWLEDGE]          | 38      | 26  | &                                         | 70       | 46     | F    | 102     | 66  | f    |
| 7       | 7   | [BELL]                 | 39      | 27  | 1.1                                       | 71       | 47     | G    | 103     | 67  | g    |
| 8       | 8   | [BACKSPACE]            | 40      | 28  | (                                         | 72       | 48     | н    | 104     | 68  | h    |
| 9       | 9   | [HORIZONTAL TAB]       | 41      | 29  | )                                         | 73       | 49     | - 1  | 105     | 69  | i i  |
| 10      | Α   | [LINE FEED]            | 42      | 2A  | *                                         | 74       | 4A     | J    | 106     | 6A  | j    |
| 11      | В   | [VERTICAL TAB]         | 43      | 2B  | +                                         | 75       | 4B     | K    | 107     | 6B  | k    |
| 12      | С   | [FORM FEED]            | 44      | 2C  | ,                                         | 76       | 4C     | L    | 108     | 6C  | 1    |
| 13      | D   | [CARRIAGE RETURN]      | 45      | 2D  | -                                         | 77       | 4D     | M    | 109     | 6D  | m    |
| 14      | E   | [SHIFT OUT]            | 46      | 2E  | 1. A. A. A. A. A. A. A. A. A. A. A. A. A. | 78       | 4E     | N    | 110     | 6E  | n    |
| 15      | F   | [SHIFT IN]             | 47      | 2F  | 1                                         | 79       | 4F     | Ο    | 111     | 6F  | ο    |
| 16      | 10  | [DATA LINK ESCAPE]     | 48      | 30  | 0                                         | 80       | 50     | Р    | 112     | 70  | р    |
| 17      | 11  | [DEVICE CONTROL 1]     | 49      | 31  | 1                                         | 81       | 51     | Q    | 113     | 71  | q    |
| 18      | 12  | [DEVICE CONTROL 2]     | 50      | 32  | 2                                         | 82       | 52     | R    | 114     | 72  | r    |
| 19      | 13  | [DEVICE CONTROL 3]     | 51      | 33  | 3                                         | 83       | 53     | S    | 115     | 73  | S    |
| 20      | 14  | [DEVICE CONTROL 4]     | 52      | 34  | 4                                         | 84       | 54     | т    | 116     | 74  | t    |
| 21      | 15  | [NEGATIVE ACKNOWLEDGE] | 53      | 35  | 5                                         | 85       | 55     | U    | 117     | 75  | u    |
| 22      | 16  | [SYNCHRONOUS IDLE]     | 54      | 36  | 6                                         | 86       | 56     | V    | 118     | 76  | v    |
| 23      | 17  | [ENG OF TRANS. BLOCK]  | 55      | 37  | 7                                         | 87       | 57     | W    | 119     | 77  | w    |
| 24      | 18  | [CANCEL]               | 56      | 38  | 8                                         | 88       | 58     | X    | 120     | 78  | x    |
| 25      | 19  | [END OF MEDIUM]        | 57      | 39  | 9                                         | 89       | 59     | Y    | 121     | 79  | У    |
| 26      | 1A  | [SUBSTITUTE]           | 58      | 3A  | 1.1                                       | 90       | 5A     | Z    | 122     | 7A  | z    |
| 27      | 1B  | [ESCAPE]               | 59      | 3B  | ;                                         | 91       | 5B     | [    | 123     | 7B  | {    |
| 28      | 1C  | [FILE SEPARATOR]       | 60      | 3C  | <                                         | 92       | 5C     | ١    | 124     | 7C  |      |
| 29      | 1D  | [GROUP SEPARATOR]      | 61      | 3D  | =                                         | 93       | 5D     | ]    | 125     | 7D  | }    |
| 30      | 1E  | [RECORD SEPARATOR]     | 62      | 3E  | >                                         | 94       | 5E     | ^    | 126     | 7E  | ~    |
| 31      | 1F  | [UNIT SEPARATOR]       | 63      | 3F  | ?                                         | 95       | 5F     | _    | 127     | 7F  | [DE  |

Since the first 45 symbols are not required to represent the firmware version of the TRM202, the **ASCII\_Numb** macro takes it into account with the following formula:

Q1 = INT value - 45.

Therefore, the ASCII character "." changes its decimal code from 46 to 1.

To implement the ASCII table in akYtec ALP, the **Dynamic box** display element is used in this sample project:

| Compatible with |
|-----------------|
| PR200.24.2.2    |
| PR200.230.2.2   |

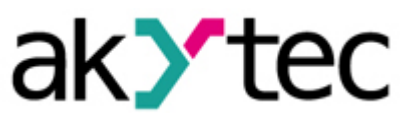

| Pro | operties: Dynamic box7 |             | <b>ņ</b> | × |
|-----|------------------------|-------------|----------|---|
|     | <b>≜</b> ↓ □           |             |          |   |
| ~   | Coordinates            |             |          | ^ |
|     | X:                     | 7           |          |   |
|     | Y:                     | 1           |          |   |
| ~   | Parameters             |             |          |   |
|     | Variable               | [SR_CHAR_7] |          |   |
| ~   | Row list               | < edit >    |          |   |
|     | 0                      | *           |          |   |
|     | 1                      |             |          |   |
|     | 2                      | /           |          |   |
|     | 3                      | 0           |          |   |
|     | 4                      | 1           |          |   |
|     | 5                      | 2           |          |   |
|     | 6                      | 3           |          |   |
|     | 7                      | 4           |          |   |
|     | 8                      | 5           |          |   |
|     | 9                      | 6           |          |   |
|     | 10                     | 7           |          |   |
|     | 11                     | 8           |          |   |
|     | 12                     | 9           |          |   |
|     | 13                     | :           |          | ۷ |

First, each converted-to-int byte, the output of the **ASCII\_Numb** macro, has to be assigned to the **Variable** parameter of the Dynamic box. Then the ASCII table can be created with the use of the **Row list** parameter:

| ~ | Coordinates | 5     |          |            |        |   |
|---|-------------|-------|----------|------------|--------|---|
|   | X:          | 7     |          |            |        |   |
|   | Y:          | 1     |          |            |        |   |
| ~ | Parameters  |       |          |            |        |   |
|   | Variable    | [ SR  | _CHAR_7] |            |        |   |
| ~ | Row list    | < edi | t >      |            | $\sim$ |   |
|   | 0           | Nr.   | ID       | Characters | -      | 1 |
|   | 1           | 0     | •        | 1          |        |   |
|   | 2           | - 1   |          |            |        |   |
|   | 3           |       | •        | -          | - 1    |   |
|   | 4           | 2     | /        | 1          | _      |   |
|   | 5           | 3     | 0        | 1          |        |   |
|   | 6           | 4     | 1        | 1          |        |   |
|   | 7           | 5     | 2        | 1          |        |   |
|   | 8           |       | 2        |            | -      | 1 |
|   | 9           | 6     | 3        | 1          |        | J |
|   | 10          | /     |          |            |        |   |
|   | 11          | 8     |          |            |        |   |
|   | 12          | Э     |          |            |        |   |
|   | 13          |       |          |            |        |   |

| Compatible with |
|-----------------|
| PR200.24.2.2    |
| PR200.230.2.2   |

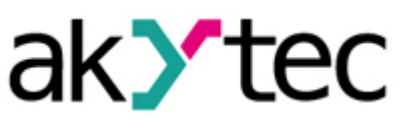

#### The whole ASCII table that the **Row list** contain is:

| Nr | ID | Nr | ID | Nr | ID | Nr              | ID |
|----|----|----|----|----|----|-----------------|----|
| 0  | *  | 21 | В  | 42 | W  | 63              | I  |
| 1  |    | 22 | С  | 43 | Х  | 64              | m  |
| 2  | /  | 23 | D  | 44 | Y  | 65              | n  |
| 3  | 0  | 24 | E  | 45 | Z  | 66              | 0  |
| 4  | 1  | 25 | F  | 46 | [  | 67              | р  |
| 5  | 2  | 26 | G  | 47 | ١  | <mark>68</mark> | q  |
| 6  | 3  | 27 | Н  | 48 | ]  | 69              | r  |
| 7  | 4  | 28 | I  | 49 | ۸  | 70              | s  |
| 8  | 5  | 29 | J  | 50 | _  | 71              | t  |
| 9  | 6  | 30 | K  | 51 | `` | 72              | u  |
| 10 | 7  | 31 | L  | 52 | а  | 73              | V  |
| 11 | 8  | 32 | М  | 53 | b  | 74              | W  |
| 12 | 9  | 33 | N  | 54 | с  | 75              | х  |
| 13 | :  | 34 | 0  | 55 | d  | 76              | У  |
| 14 | ;  | 35 | Р  | 56 | е  | 77              | z  |
| 15 | <  | 36 | Q  | 57 | f  | 78              | *  |
| 16 | =  | 37 | R  | 58 | g  |                 |    |
| 17 | >  | 38 | S  | 59 | h  |                 |    |
| 18 | ?  | 39 | Т  | 60 | i  |                 |    |
| 19 | @  | 40 | U  | 61 | j  |                 |    |
| 20 | A  | 41 | V  | 62 | k  |                 |    |

The Nr. column must be filled in with decimal ASCII codes. Then these codes are supposed to be compared with the current value of the **Variable** parameter. When the match is detected, the corresponding value of the **ID** column will be showed on the PR200's display. If the value is outside of the range, a default character "\*" will be shown:

| V | е | r | s | i | 0 | n   |   |   |  |  |  |  |
|---|---|---|---|---|---|-----|---|---|--|--|--|--|
| * | * | * | * | * | * | * ( | * | • |  |  |  |  |

| Compatible with |
|-----------------|
| PR200.24.2.2    |
| PR200.230.2.2   |

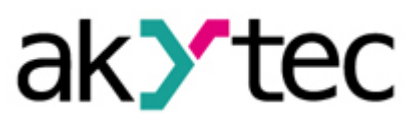

## 3. Variable Table

The following figures list all the variables used in this sample project.

#### Local variables:

| Select a variable or create a new one |           |   |             |               |                 |         |        |  |  |
|---------------------------------------|-----------|---|-------------|---------------|-----------------|---------|--------|--|--|
| Parameter in FB 🛛 🔻                   | Data type |   | Persistence | Default value | Used in project | Comment | ي<br>ک |  |  |
| SR_CHAR_7                             | INT       | - |             | 0             | Yes             |         | anda   |  |  |
| SR_CHAR_6                             | INT       | - |             | 0             | Yes             |         | ā      |  |  |
| SR_CHAR_5                             | INT       | - |             | 0             | Yes             |         | Se l   |  |  |
| SR_CHAR_4                             | INT       | - |             | 0             | Yes             |         | 1 vice |  |  |
| SR_CHAR_3                             | INT       | - |             | 0             | Yes             |         | H R    |  |  |
| SR_CHAR_2                             | INT       | - |             | 0             | Yes             |         | S-4    |  |  |
| SR_CHAR_1                             | INT       | - |             | 0             | Yes             |         | 5.0    |  |  |
| SR_CHAR_0                             | INT       | - |             | 0             | Yes             |         | lot 2  |  |  |

### Network variables (Slot 2):

| Select a network variable or create a new one |              |   |               |   |                |   |                     |            |         |  |                |
|-----------------------------------------------|--------------|---|---------------|---|----------------|---|---------------------|------------|---------|--|----------------|
| TRM202, 6                                     |              |   |               |   |                |   |                     |            |         |  | Sta            |
| Name                                          | me Data type |   | Read function |   | Write function |   | Register<br>address | Bit number | Comment |  | ndard          |
| Version_TRM2                                  | INT          | - | 0x03          | • | 0x06           | • | 4100                |            |         |  | S.             |
| Version_TRM202_r2                             | 2 INT        | - | 0x03          | - | 0×06           | - | 4102                |            |         |  | Vice           |
| < no >                                        | BOOL         | - | 0x01          | - | 0×05           | - | 0                   | 0          |         |  |                |
| -                                             |              |   |               |   |                |   |                     |            |         |  | IS-485, Slot 2 |